# CARNEGIE LEARNING **REPORTS HANDBOOK**

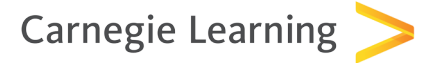

## Teacher's Toolkit X Reports

#### Contents

| Reports Overview      | 3  |
|-----------------------|----|
| APLSE Report          |    |
| Overview              | 5  |
| Class View            | 7  |
| Student View          | 8  |
| Session Report        |    |
| Class View            | 9  |
| Student View          | 10 |
| Standards Report      |    |
| Class View            | 11 |
| Student View          | 12 |
| Student Detail Report |    |
| Class View            | 13 |
| Student View          | 14 |

#### Accessing Reports in Teacher's Toolkit X

Valuable information regarding students' usage of the MATHia® X Software is at your fingertips in Teacher's Toolkit X. This information is critical for assessing your students' learning and adjusting instruction as a result. You are encouraged to run Teacher's Toolkit X reports weekly.

From the Reports tab, choose the class that you would like to view from the list of available classes. Next, click on the tab for the report you'd like to view. You can switch back and forth between tabs, allowing you to quickly view multiple data metrics for a class or student in just one click.

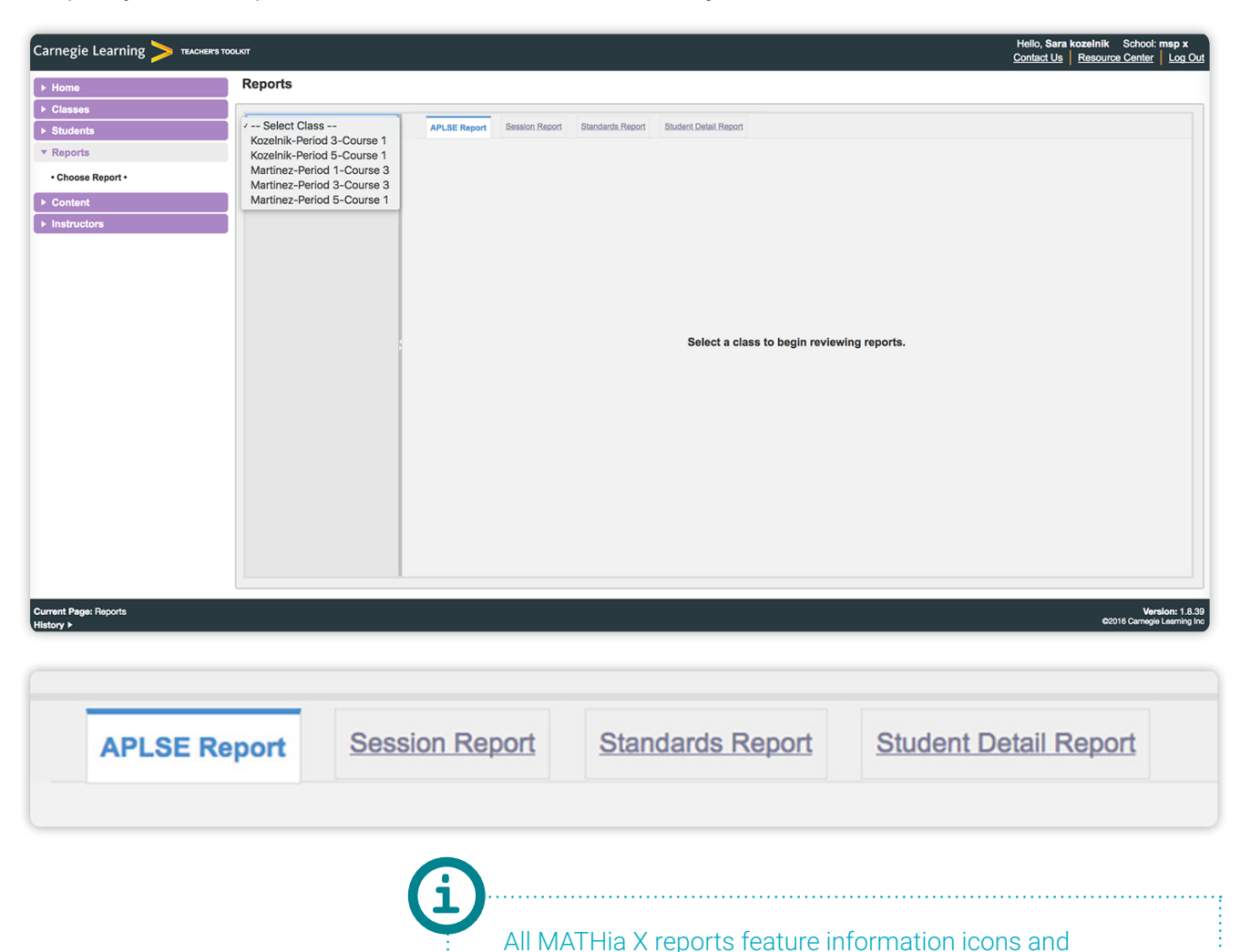

Copyright © 2016 Carnegie Learning, Inc.

hovering windows to guide you through reviewing the data.

#### **Reporting Scenarios**

Each time students log into MATHia X, each student's data is constantly recorded and assessed while the software is also adapting programmatically to the mastery level of each individual student. You can use our reporting system to continually assess this progress and use the results to create individualized, datadriven learning plans.

The following table describes how MATHia X reports can be used at the individual student or class level.

| IF YOU WOULD LIKE TO                                           | THEN, RUN THIS REPORT:                            | REPORT TYPE<br>(Class or Student) |  |  |
|----------------------------------------------------------------|---------------------------------------------------|-----------------------------------|--|--|
| Identify current student placement in a class                  | Student Detail Report                             | Class Report                      |  |  |
| Prepare for parent conferences or IEP meetings                 | APLSE Progress Report or<br>Student Detail Report | Student Report                    |  |  |
| Locate class-level summary<br>data helpful for grading         | APLSE Progress Report                             | Student Report                    |  |  |
| Group students according to<br>standards progress              | Standards Report                                  | Class Report                      |  |  |
| Summarize class progress in the curriculum                     | Student Detail Report                             | Class Report                      |  |  |
| View a summary of how a student is progressing in the software | Student Detail Report                             | Student Report                    |  |  |
| Identify a student's most recent session                       | Session Report                                    | Student Report                    |  |  |
| Summarize student usage data                                   | Session Report or<br>Student Detail Report        | Student Report                    |  |  |

The Adaptive Personalized Learning ScorE (APLSE) Report is a predictive report that displays class and student progress over time. The APLSE Report takes all aspects of a class or student's work into consideration and provides each class and student with an APLSE Score.

#### Understanding the Score

The score is based on the amount of work completed, the time taken to complete it, and student performance (including content mastery, hint requests, and errors). Regardless of the date range selected, the APLSE Score and graph displayed will always represent the APLSE Score year to date (out of the total). This is intentionally done to give a full-year picture.

Each class has a total APLSE Score that is determined by sequenced content included in that class. The more content that is included in a course, the higher the available APLSE Score will be. If you build smaller, remedial classes that only focus on a portion of the grade-level content, you will notice the available APLSE Score is lower.

#### Interpreting the Graphs

The graph is designed to show progress over time and predict where a class or specific student will end up at the end of a school year (with regard to the assigned content). The APLSE graph over time will always display the entire length of the course. When a date range is selected, it will be highlighted. The prediction line shows where a class or specific student will end the year if they continue at the same pace.

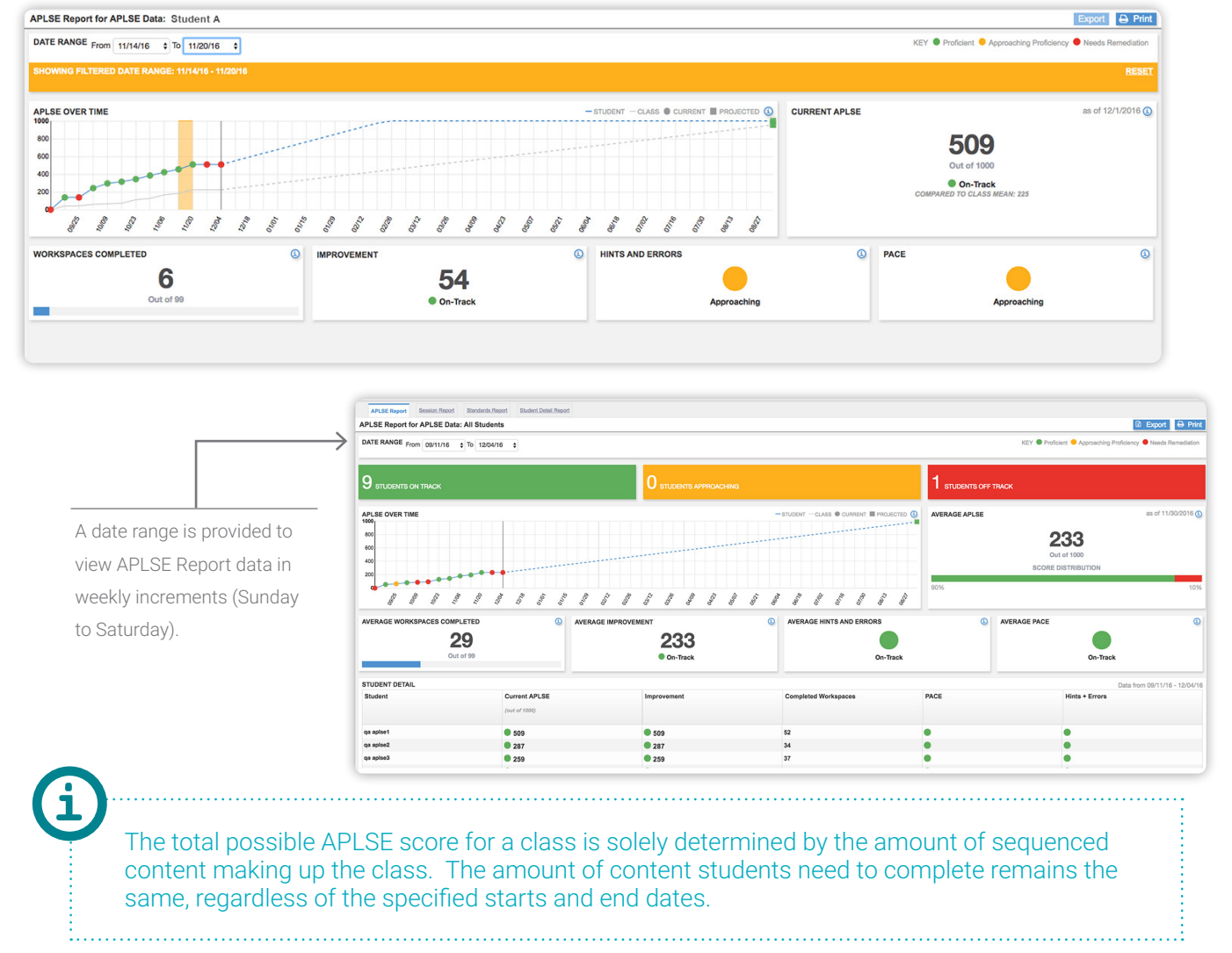

#### APLSE Graph Key

The APLSE Graph features a key that identifies the required metrics for the class and students to fall into one of the following categories:

| KEY | Proficient 💛 Approaching                                             | Proficiency | Needs Remediation |
|-----|----------------------------------------------------------------------|-------------|-------------------|
|     | Average performance in<br>the workspaces was<br>above 70 out of 100. |             |                   |

- **Proficient:** Students whose average performance in completed workspaces was above 70 out of 100.
- **Approaching Proficiency:** Students whose average performance in completed workspaces was between 50 and 69.

Needs Remediation: Students whose average performance in completed workspaces was 50 or less.

#### Understanding the Content Included in the APLSE Score

- Work completed in unsequenced modules are not included in the APLSE Report.
- Check for Understanding workspaces are not included in the APLSE Score, however, they are calculated into the Workspaces Completed, Hints and Errors, and Pace.
- The total available APLSE Score points will go up if additional, sequenced modules are added to the syllabus.

#### APLSE REPORT: CLASS VIEW

The class view of the APLSE Report provides insight into the current overall progress of the entire class as well as the current projection of year-end performance. The Student Detail table underneath the graph provides specific metrics for each student, to help identify target students who might require remediation. You can also review incremental APLSE Score growth for each student by viewing the Improvement Score for the selected date range.

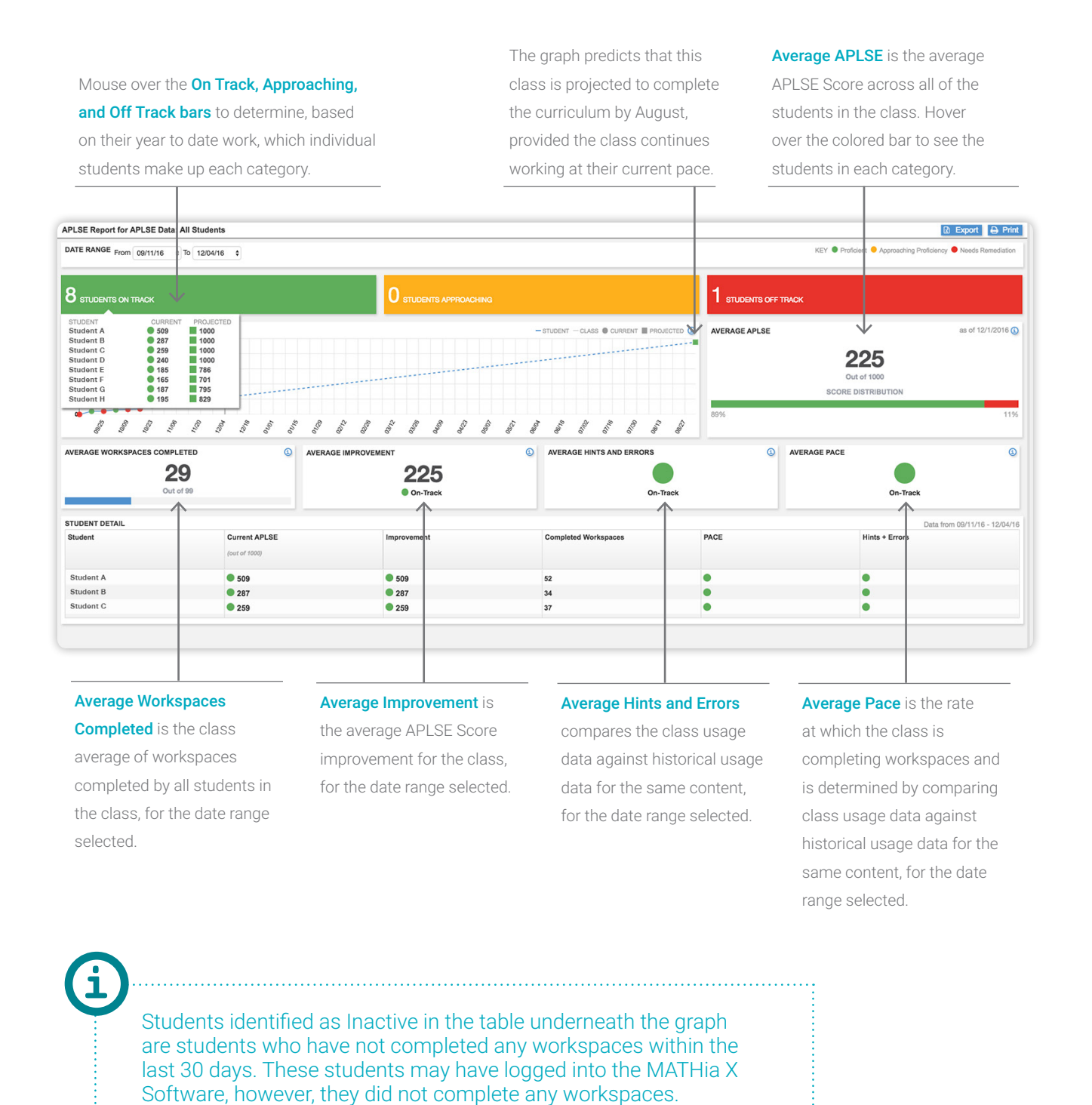

Copyright © 2016 Carnegie Learning, Inc

#### APLSE REPORT: STUDENT VIEW

APLSE Score for any given week.

The student view of the APLSE Report displays the student's current APLSE Score, and whether or not the student is on track to complete the curriculum by the end of the class.

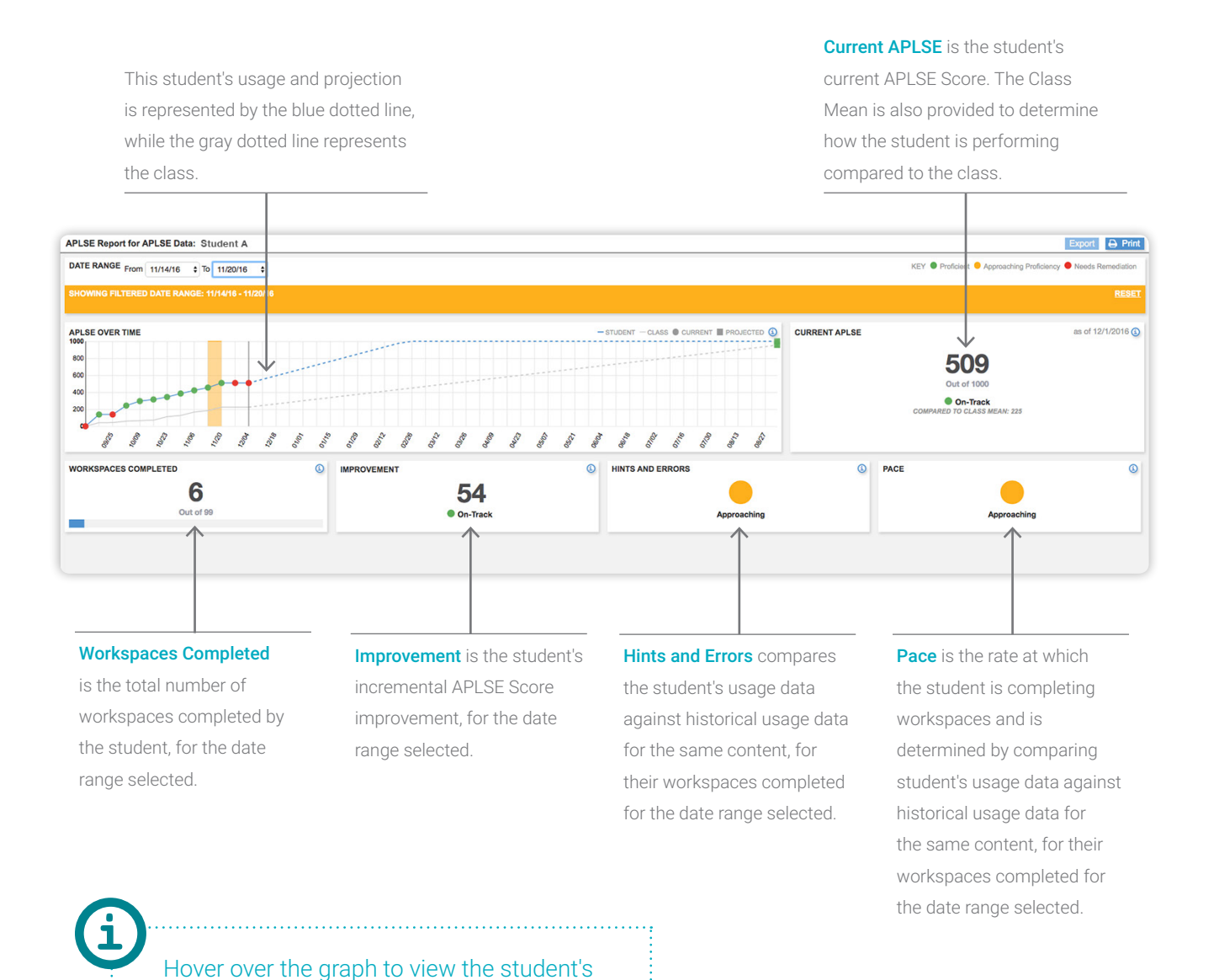

Copyright © 2016 Carnegie Learning, Inc.

The Session Report is designed to give teachers a day-to-day view of work being completed by students.

The class view of this report gives teachers a clear view of student work completed during a single class period, a week in the lab, or a full two-week stretch.

Date Range allows teachers to select a specific date range to run this report by daily increments, for up to a two week period of time.

#### **Average Problems Completed** Average Workspaces Completed displays the class average of displays the class average of problems completed, for the Average Minutes shows the class average of workspaces completed, for the minutes logged, for the specified date range. specified date range. specified date range. ession Report for session report: All Stud Export Pri ANGE From 11/30/16 To 12/14/16 Rest Go AVERAGE MINUTES AVERAGE PROBLEMS COMPLETED AVERAGE WORKSPACES COMPLETER $\downarrow$ 6 18 23 Student A 51m 8s Student B 54m 14s 54m 14s 4m 13s 4m 25s 0m 42s 0m 0s 4m 23s 17m 28s Student I Student I Student I Student I Student G Student H Student I 37m 38s 2m 50s

Student Matrix summarizes the work a student has completed (time, problems, workspaces, hints, errors, and total sessions), for the specified date range. Total Sessions is the number of times a student logged into the MATHia X Software during the specified date range.

**()** 

The default view of this report includes data from sessions completed within the last seven calendar days. Change the date range to view different sets of data. All of the metrics from the Class Session Report are the same for the Student Session Report, except instead of class averages, teachers see actual individual student metrics, for the selected date range.

The session matrix is a detailed view of the work completed each time an individual student logged into MATHia X.

| RUTES    |                    | TOTAL PROBLEMS |                    | TOTAL WORKSP         | CES COMPLETED         |                 |
|----------|--------------------|----------------|--------------------|----------------------|-----------------------|-----------------|
|          | 176                |                | 44                 |                      | 7                     |                 |
|          |                    |                |                    |                      |                       | Select a row to |
| Date -   | Session Start Time | Duration       | Problems Completed | Workspaces Completed | Total Hints Requested | Total Errors    |
| 11/21/16 | 3:59:41 PM         | Om 13s         | 0                  | 0                    | 0                     | 0               |
| 11/16/16 | 8:41:18 AM         | 10m 3s         | 10                 | 3                    | 0                     | 0               |
| 11/16/16 | 5:14:47 AM         | 16m 28s        | 4                  | 1                    | 0                     | 0               |
| 11/15/16 | 12:06:39 PM        | 7m 3s          | 0                  | 0                    | 0                     | 0               |
| 11/15/16 | 4:03:24 AM         | 52m 24s        | 8                  | 1                    | 0                     | 0               |
| 11/15/16 | 3:19:47 AM         | 37m 5s         | 4                  | 1                    | 0                     | 0               |
| 11/15/16 | 1:46:11 AM         | 36m 44s        | 11                 | 0                    | 0                     | 0               |
| 11/15/16 | 1:10:34 AM         | 0m 38s         | 0                  | 0                    | 0                     | 0               |
| 11/11/16 | 4:56:27 PM         | 4m 38s         | 5                  | 1                    | 0                     | 0               |
| 11/11/16 | 11:55:31 AM        | 8m 33s         | 1                  | 0                    | 0                     | 0               |
| 11/11/16 | 11:51:33 AM        | 0m 0s          | 0                  | 0                    | 0                     | 0               |
| 11/09/16 | 3:01:46 PM         | 1m 42s         | 1                  | 0                    | 0                     | 0               |

#### **Session Details View**

Clicking on a student's session displays a window that provides insight to where the student worked in the software, during that session.

| seon Readion Time: 1m Re    |                             |                                                               |             |          |                    |                 |       |
|-----------------------------|-----------------------------|---------------------------------------------------------------|-------------|----------|--------------------|-----------------|-------|
| the Day of the              |                             |                                                               |             |          |                    |                 |       |
| cher Time: Um US            | Module                      | Workspace                                                     | Status      | Duration | Problems Completed | Hints Requested | Error |
|                             | Ratios, Rates, and Percents | Problem Solving with Equivalent Ratios and Rates using Graphs | Complete    | 34m 30s  | 5                  | 0               | 0     |
|                             | Ratios, Rates, and Percents | Check For Understanding                                       | Complete    | 1m 26s   | 1                  | 0               | 0     |
|                             | Ratios, Rates, and Percents | Percent Models                                                | Complete    | 24m 43s  | 6                  | 0               | 0     |
| Ratios, Rates, and Percents |                             | Fraction, Decimal, Percent Conversions                        | In Progress | 3m 2s    | 0                  | 0               | 0     |
|                             |                             | Other Time reflects time spent logged into the                | e<br>on or  |          |                    |                 |       |

The Standards Report is designed to provide an easy view into how well students are mastering, or have mastered, specific standards.

The class view of the Standards Report displays summary-level data for progress and performance on the standards assigned in the curriculum.

| Standards Report for APLSE Data: All Students                               |               |             |                              |                            | 🗈 Export 🖨 Print                  |
|-----------------------------------------------------------------------------|---------------|-------------|------------------------------|----------------------------|-----------------------------------|
| KEY  Proficient  Approaching Proficiency  Needs Remediation  Not Started    |               |             |                              |                            |                                   |
| PROGRESS<br>04 ASSIGNED STANDARDS COMPLETED<br>360 F 49 STANDARDS COMPLETED | 36 PROFICIENT |             | 4 APPROACHING<br>PROFICIENCY |                            | 19 REEDS (D) REEDS                |
| STANDARD DETAIL                                                             |               |             |                              |                            | Click Domain to expand Expand All |
| Domain / Standard                                                           |               | Performance |                              | Progress (% of Workspaces) |                                   |
| 6.G Geometry                                                                |               | Not Started |                              |                            | 0.00%                             |
| 6.RP Ratios and Proportional Relationships                                  |               |             |                              |                            | 80.00%                            |
| 6.NS C.NS The Number System                                                 |               |             |                              |                            | 66.67%                            |
| 6.EE Expressions and Equations                                              |               |             |                              |                            | 65.63%                            |
| 6.SP Statistics and Probability                                             |               | Not Started |                              |                            | 0.00%                             |
| 7.G Geometry                                                                |               | Not Started |                              |                            | 0.00%                             |
| 7.RP Ratios and Proportional Relationships                                  |               |             |                              |                            | <b>V</b>                          |
| 7.EE Expressions and Equations                                              |               | Not Started |                              |                            | 0.00%                             |
| HSS.ID Interpreting Categorical and Quantitative Data                       |               | Not Started |                              |                            | 0.00%                             |
|                                                                             |               |             |                              |                            | O all and a all Maria             |

Collapsed View

The Standards Detail table allows teacher to identify the un-mastered standards and the specific students in need of remediation.

**Progress** represents the current progress towards the standards for the entire class. In this class, there are 33 total standards for the students to work through and there are 13 students in the class. With each student needing to master 33 standards there are 429 total standards for this class.

The Performance Indicator identifies how the class has performed on the standards that have been completed to date.

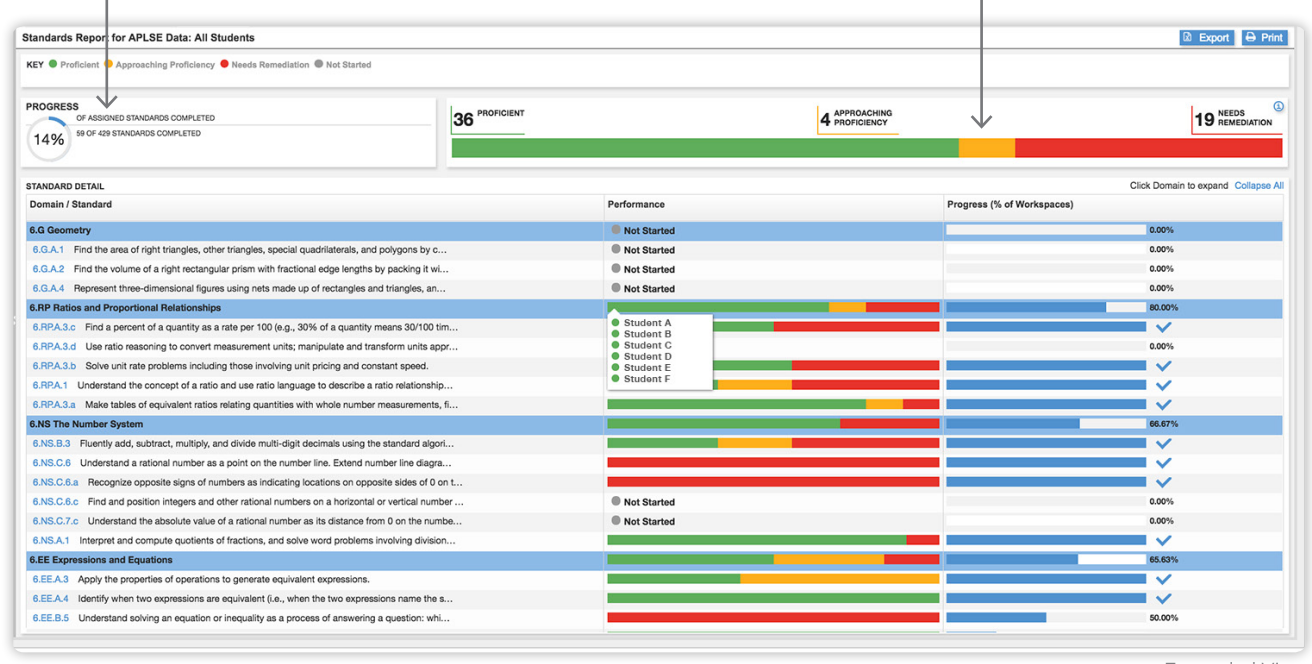

Expanded View

Teachers can view progress and performance for a Domain, and also click on the Domain, to view progress and performance for the individual standards. Hovering over the Performance column displays individual student in each category.

#### STANDARDS REPORT: STUDENT VIEW

The student view of the Standards Report displays progress and performance data on the standards assigned in the curriculum.

**Progress** represents a student's current progress towards the standards. In this class, there are 33 total standards for the student to work through.

The Performance Indicator identifies how the

student has performed on the standards they have completed to date.

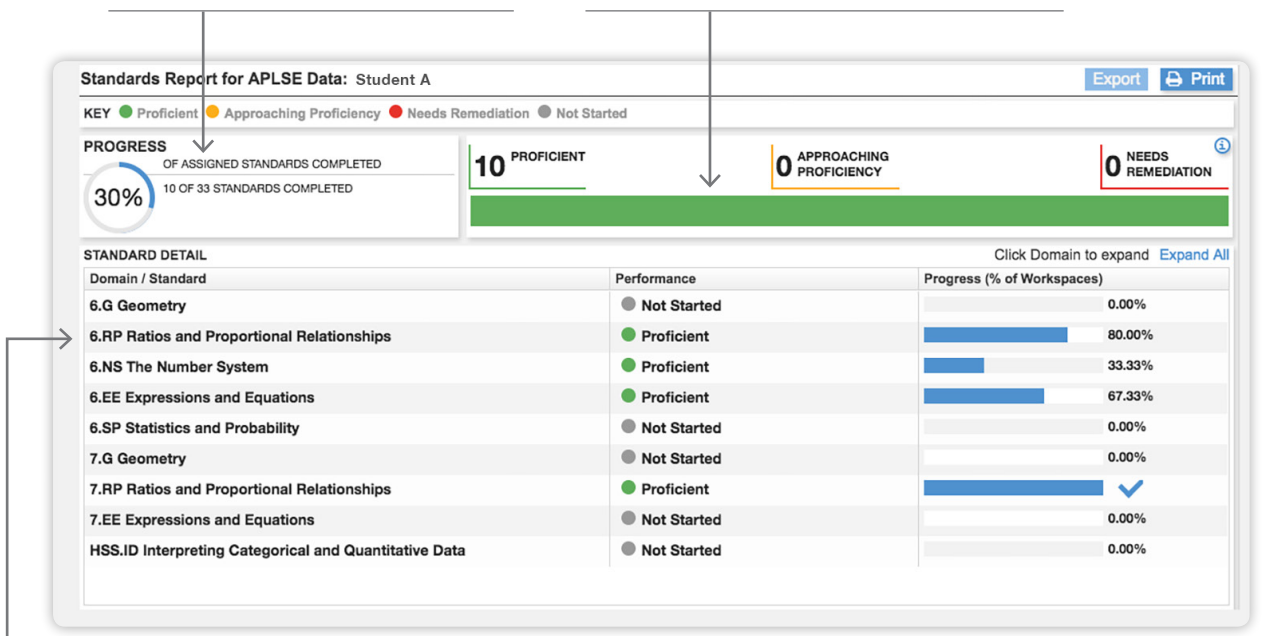

This student has completed 80% of the content associated to this Domain. The student has received a performance rating of Proficient for the content that they have completed.

### STUDENT DETAIL REPORT: CLASS VIEW

The class summary view of the Student Detail Report monitors class-level progress through the software.

The data shows current module placement for all students in the class, displaying totals for:

- % Syllabus Completion
- Time on Task
- Completed Modules, Units, and Workspaces

The Average Performance Score averages all of the Performance Scores for each workspace completed by the student. **Time on Task** equals the total time that the student spent reading the Lesson Page and working on problems.

nt Lisage Tota

🗟 Export 🖨 Prin

 
 Student Detail Report for APLSE Data: All Students

 Student Name
 % Syllabus Complete
 Average Performance Score (out of 100)
 Current Module
 Time on Task (in minutes)
 Mod

 Student A
 76
 118
 One-Step Equations and I...
 637

 Observation D
 44
 90
 Numeric and Alexine Fr.
 00

| Student Name |    | Score (out of 100) |                             | Time on Task (in minutes) | Modules Completed | Units Completed | Workspaces Completed |
|--------------|----|--------------------|-----------------------------|---------------------------|-------------------|-----------------|----------------------|
| Student A    | 76 | 118                | One-Step Equations and I    | 637                       | 4                 | 10              | 56                   |
| Student B    | 44 | 88                 | Numeric and Algebraic Ex    | 90                        | 3                 | 6               | 37                   |
| Student C    | 53 | 77                 | Numeric and Algebraic Ex    | 707                       | 3                 | 8               | 39                   |
| Student D    | 45 | 78                 | Numeric and Algebraic Ex    | 422                       | 3                 | 6               | 33                   |
| Student E    | 49 | 61                 | Numeric and Algebraic Ex    | 5.66                      | 3                 | 6               | 36                   |
| Student F    | 35 | 92                 | Ratios, Rates, and Percents | 551                       | 2                 | 5               | 26                   |
| Student G    | 32 | 90                 | Ratios, Rates, and Percents | 524                       | 2                 | 5               | 24                   |
| Student H    | 0  | 0                  | Not Started                 | 0                         | 0                 | 0               | 0                    |
| Student I    | 36 | 87                 | Ratios, Rates, and Percents | 101                       | 2                 | 5               | 27                   |
| Student J    | 49 | 114                | Numeric and Algebraic Ex    | 96                        | 3                 | 7               | 36                   |
| Student K    | 4  | 100                | One-Step Equations and I    | 8                         | 1                 | 1               | 3                    |
| Student L    | 5  | 100                | Fraction and Decimal Oper   | 27                        | 0                 | 0               | 4                    |
| Student M    | 1  | 99                 | Pre-Launch Protocol         | 1                         | 0                 | 0               | 1                    |

Module-level statistics are also provided to gain insight to:

- Average time, hints, and errors per problem
- Average Performance Score for all completed workspaces within the module
- ▶ Total Time on Task

| Student Name         | Module Completion<br>Status (percent) | Module<br>Name | Current<br>Unit | Current<br>Workspace | First Session | Last Session | Average<br>Performance<br>Score | Total Workspace<br>Time<br>(HH:MM:SS) | Total Lesson<br>Reading Time<br>(HH:MM:SS) | Total Units<br>Completed | Total<br>Workspaces<br>Completed | Total<br>Problems<br>Completed | Average<br>Time Per<br>Problem<br>(in minutes) | Average<br>Hints Per<br>Problem | Average<br>Errors Per<br>Problem |
|----------------------|---------------------------------------|----------------|-----------------|----------------------|---------------|--------------|---------------------------------|---------------------------------------|--------------------------------------------|--------------------------|----------------------------------|--------------------------------|------------------------------------------------|---------------------------------|----------------------------------|
| Apple, John          | 100                                   | Pre-Launch P   | Pre-Launch R    | Pre-Launch P         | 9/12/16       | 9/12/16      | 100                             | 0:03:23                               | 0:00:04                                    | 1                        | 2                                | 9                              | 0                                              | 0                               | 0                                |
| Apple, John          | 100                                   | Fraction and   | Decimal Ope     | Decimal Proc         | 9/12/16       | 9/12/16      | 99                              | 0:52:17                               | 0:06:36                                    | 2                        | 12                               | 51                             | 1                                              | 0.04                            | 0.29                             |
| Apple, John          | 100                                   | Ratios, Rates  | Introduction    | Determining          | 9/12/16       | 10/6/16      | 138                             | 5:40:54                               | 1:14:52                                    | 3                        | 15                               | 158                            | 2                                              | 0.11                            | 0.91                             |
| Apple, John          | 100                                   | Numeric and    | Equivalent A    | Simplifying A        | 10/6/16       | 10/31/16     | 113                             | 1:51:32                               | 0:02:37                                    | 3                        | 14                               | 105                            | 1                                              | 0.03                            | 0.56                             |
| Apple, John          | 47                                    | One-Step Eq    | Solving One-    | Solving with         | 10/31/16      | 11/29/16     | 131                             | 6:38:10                               | 0:11:32                                    | 1                        | 9                                | 129                            | 3                                              | 0.6                             | 1.98                             |
| Bloomfield, Susan    | 100                                   | Pre-Launch P   | Pre-Launch R    | Pre-Launch P         | 9/12/16       | 9/12/16      | 100                             | 0:02:13                               | 0:00:03                                    | 1                        | 2                                | 9                              | 0                                              | 0                               | 0                                |
| Bloomfield, Susan    | 100                                   | Fraction and   | Decimal Ope     | Decimal Proc         | 9/12/16       | 10/20/16     | 75                              | 2:38:56                               | 0:00:18                                    | 2                        | 12                               | 67                             | 2                                              | 0.88                            | 4.42                             |
| Bloomfield, Susan    | 100                                   | Ratios, Rates  | Introduction    | Determining          | 10/20/16      | 11/16/16     | 111                             | 10:08:36                              | 0:00:33                                    | 3                        | 15                               | 181                            | 3                                              | 0.38                            | 8.08                             |
| Bloomfield, Susan    | 7                                     | Numeric and    | Number Pro      | Commutative          | 11/29/16      | 11/29/16     | 99                              | 0:05:58                               | 0:00:10                                    | 0                        | 1                                | 4                              | 1                                              | 0.5                             | 1.25                             |
| Bloomfield, Susan    | 36                                    | Negative Nu    | Integers        | Graphing Ine         | 10/25/16      | 10/25/16     | 40                              | 0:26:39                               | 0:00:04                                    | 0                        | 4                                | 12                             | 2                                              | 0.25                            | 16.75                            |
| Cartwright, Geoffrey | 100                                   | Pre-Launch P   | Pre-Launch I    | Pre-Launch P         | 9/12/16       | 9/12/16      | 100                             | 0:02:03                               | 0:00:05                                    | 1                        | 2                                | 9                              | 0                                              | 0                               | 0                                |
| Cartwright, Geoffrey | 100                                   | Fraction and   | Decimal Ope     | Decimal Proc         | 9/12/16       | 10/20/16     | 79                              | 1:59:06                               | 0:05:07                                    | 2                        | 12                               | 88                             | 1                                              | 0.48                            | 5.56                             |
| Cartwright, Geoffrey | 100                                   | Ratios, Rates  | Introduction    | Determining          | 10/21/16      | 11/3/16      | 69                              | 2:42:24                               | 0:03:13                                    | 3                        | 15                               | 93                             | 2                                              | 0.53                            | 9.97                             |
| Cartwright, Geoffrey | 57                                    | Numeric and    | Algebraic Ex    | Evaluating M         | 11/3/16       | 11/16/16     | 81                              | 6:31:48                               | 0:08:16                                    | 1                        | 8                                | 80                             | 5                                              | 0.86                            | 3.67                             |
| Cartwright, Geoffrey | 0                                     | One-Step Eq    | Reasoning w     | Check For Ur         | 11/11/16      | 11/11/16     |                                 | 0:00:09                               | 0:00:04                                    | 0                        | 0                                | 0                              | 0                                              | 0                               | 0                                |
| Doright, Deb         | 100                                   | Pre-Launch P   | Pre-Launch      | Pre-Launch P         | 9/12/16       | 9/12/16      | 96                              | 0:02:29                               | 0:00:32                                    | 1                        | 2                                | 9                              | 0                                              | 0.33                            | 0.78                             |
| Doright, Deb         | 100                                   | Fraction and   | Decimal Ope     | Decimal Proc         | 9/12/16       | 10/20/16     | 63                              | 446:53:06                             | 0:04:38                                    | 2                        | 12                               | 70                             | 383                                            | 1.11                            | 5.13                             |
| Doright, Deb         | 100                                   | Ratios, Rates  | Introduction    | Determining          | 10/20/16      | 11/16/16     | 90                              | 9:33:54                               | 0:03:40                                    | 3                        | 15                               | 141                            | 4                                              | 0.16                            | 9.13                             |
| Doright, Deb         | 21                                    | Numeric and    | Number Pro      | Simplifying N        | 9/30/16       | 11/16/16     | 74                              | 0:17:38                               | 0:00:15                                    | 0                        | 3                                | 17                             | 1                                              | 1.35                            | 6.94                             |
| Elan, Frederick      | 100                                   | Pre-Launch P   | Pre-Launch R    | Pre-Launch P         | 9/15/16       | 9/15/16      | 90                              | 0:08:39                               | 0:00:23                                    | 1                        | 2                                | 9                              | 1                                              | 0                               | 0.44                             |
| Elan, Frederick      | 100                                   | Fraction and   | Decimal Ope     | Decimal Proc         | 9/15/16       | 10/20/16     | 52                              | 7:47:00                               | 0:00:04                                    | 2                        | 12                               | 94                             | 5                                              | 0.56                            | 7.31                             |
| Elan, Frederick      | 100                                   | Ratios, Rates  | Introduction    | Determining          | 10/20/16      | 11/16/16     | 66                              | 5:39:27                               | 0:00:09                                    | 3                        | 15                               | 103                            | 3                                              | 0.84                            | 9.94                             |
| Elan, Frederick      | 14                                    | Numeric and    | Number Pro      | Order of Ope         | 11/16/16      | 11/28/16     | 37                              | 0:13:03                               | 0:05:25                                    | 0                        | 2                                | 10                             | 1                                              | 2.3                             | 9.3                              |
| Frankfurt, Eleanor   | 100                                   | Pre-Launch P   | Pre-Launch      | Pre-Launch P         | 9/15/16       | 9/15/16      | 100                             | 0:04:17                               | 0:00:04                                    | 1                        | 2                                | 9                              | 0                                              | 0                               | 0.11                             |
| Frankfurt, Eleanor   | 100                                   | Fraction and   | Decimal Ope     | Decimal Proc         | 9/15/16       | 11/11/16     | 105                             | 5:18:03                               | 0:00:08                                    | 2                        | 12                               | 81                             | 4                                              | 0.93                            | 1.62                             |
| Frankfurt, Eleanor   | 53                                    | Ratios, Rates  | Problem Sol     | Problem Solv         | 11/11/16      | 11/16/16     | 92                              | 2:52:50                               | 0:07:33                                    | 1                        | 8                                | 54                             | 3                                              | 6.35                            | 5.96                             |
| Gallagher, Ian       | 100                                   | Pre-Launch P   | Pre-Launch      | Pre-Launch P         | 9/12/16       | 9/12/16      | 100                             | 0:02:06                               | 0:00:04                                    | 1                        | 2                                | 9                              | 0                                              | 0                               | 0                                |
| Gallagher, Ian       | 100                                   | Fraction and   | Decimal Ope     | Decimal Proc         | 9/12/16       | 11/15/16     | 103                             | 5:13:20                               | 0:00:43                                    | 2                        | 12                               | 78                             | 4                                              | 1.12                            | 1.95                             |
| Gallagher, lan       | 60                                    | Ratios, Rates  | Problem Sol     | Problem Solv         | 9/12/16       | 11/16/16     | 71                              | 3:07:47                               | 0:03:19                                    | 1                        | 9                                | 69                             | 3                                              | 2.48                            | 7.43                             |
| Heathgrow, Sami      | 100                                   | Pre-Launch P   | Pre-Launch      | Pre-Launch P         | 9/13/16       | 9/13/16      | 100                             | 0:03:35                               | 0:00:07                                    | 1                        | 2                                | 9                              | 0                                              | 0                               | 0                                |
| Heathgrow, Sami      | 100                                   | Fraction and   | Decimal Ope     | Decimal Proc         | 9/13/16       | 11/3/16      | 86                              | 0:47:07                               | 0:00:25                                    | 2                        | 12                               | 65                             | 1                                              | 0.49                            | 5.34                             |
| Heathgrow, Sami      | 60                                    | Ratios, Rates  | Problem Sol     | Problem Soly         | 11/3/16       | 11/16/16     | 97                              | 8:23:33                               | 0:04:49                                    | 1                        | 9                                | 102                            | 5                                              | 1.64                            | 4.95                             |

The student view of the Student Detail Report monitors student progress and efforts in very specific content areas.

The report identifies student progress across the entire syllabus, including:

- Syllabus, Module, Unit, and Workspace completion status
- Total Time spent in each unit
- Performance Scores for each completed workspace

Total Time equals the total time the

student spent working in the unit.

| nt Detail Report for APLSE Data: Student A |              |                  |             |              |        |               |            |                   | 🗷 Export 🖨 |
|--------------------------------------------|--------------|------------------|-------------|--------------|--------|---------------|------------|-------------------|------------|
| ous Status 55% C                           | omplete      |                  |             |              |        |               |            |                   |            |
| dule: Pre-Launch Protocol                  |              |                  |             |              |        |               |            |                   | 100% Comp  |
| nit 1: Pre-Launch Protocol                 |              |                  |             |              |        | $\checkmark$  |            |                   |            |
| ✓ Complete!                                | Lesson Re    | eading Time 0 mi | inutes      |              |        | Total Ti      | me 3 minut | es                |            |
| Workspace                                  | Step-By-Step |                  | Performance |              | ٩      | Time          |            | Completion Status |            |
| Check For Understanding                    | ):           |                  | 100         |              |        | 0m 15s        |            | Complete          |            |
| Pre-Launch Protocol                        |              |                  | 100         |              |        | 3m 8s         |            | Complete          |            |
| dulo: Fraction and Decimal (               | Departions   |                  |             |              |        |               |            |                   | 100% Comr  |
| dule. I faction and Decimal C              | operations   |                  |             |              |        |               |            |                   |            |
| A Complete                                 | Lesson R     | ading Time 7 mi  | inutes      |              |        | Total Ti      | me 25 minu | ites              |            |
| Workspace                                  |              | Stan By Stan     |             | Performance  |        | (1) T         |            | Completion Statue |            |
| Check For Linderstanding                   |              | Step-By-Step     |             | (out of 100) |        |               | 0m 10n     |                   |            |
| Representing Fraction Division             |              | -                |             |              | 0m 195 |               | 2m 2e      | Complete          |            |
| Interpreting Remainders Using Models       |              | 0 of 1           | 0 of 1 100  |              | 7m 19s |               | 7m 19s     | Complete          |            |
| Developing the Fraction Division Algorithm |              | -                |             | 100          |        |               | 2m 23s     | Complete          |            |
| Multiplying and Dividing Rational Numbers  |              | 0 of 2           | 0 of 2 100  |              | 5m 55s |               | 5m 55s     | Complete          |            |
| nit 2: Decimal Operations                  |              |                  |             |              |        |               |            |                   |            |
| ✓ Complete!                                | Lesson Re    | ading Time 1 mi  | inute       |              |        | Total Ti      | me 35 minu | ites              |            |
| Workspace                                  | Step-By-5    | Step             | Performat   | nce          |        | <li>Time</li> |            | Completion Status |            |
| Check For Understanding                    | -            |                  | 99          |              |        | 0m 27s        |            | Complete          |            |
| Converting Fractions to Decimals           | 1 of 1       |                  | 100         | 100          |        | 3m 16s        |            | Complete          |            |
| Adding and Subtracting Decimals            | -            |                  | 90          |              |        | 18m 46        | s          | Complete          |            |
| Decimal Sums and Differences               |              |                  | 100         |              |        | 3m 17s        |            | Complete          |            |
| Exploring Decimal Facts                    |              |                  | 100         |              |        | 2m 29s        |            | Complete          |            |
| Multiplying and Dividing Decimals          | -            |                  | 100         |              |        | 2m 17s        |            | Complete          |            |
|                                            |              |                  |             |              |        |               |            |                   |            |

#### **Performance Score**

Performance Score refers to the individual student's Performance Score achieved within each completed workspace on a scale of 0–100, with 100 being the highest. The Performance Score is calculated based on the student's skill mastery, errors, and hints usage within each workspace.

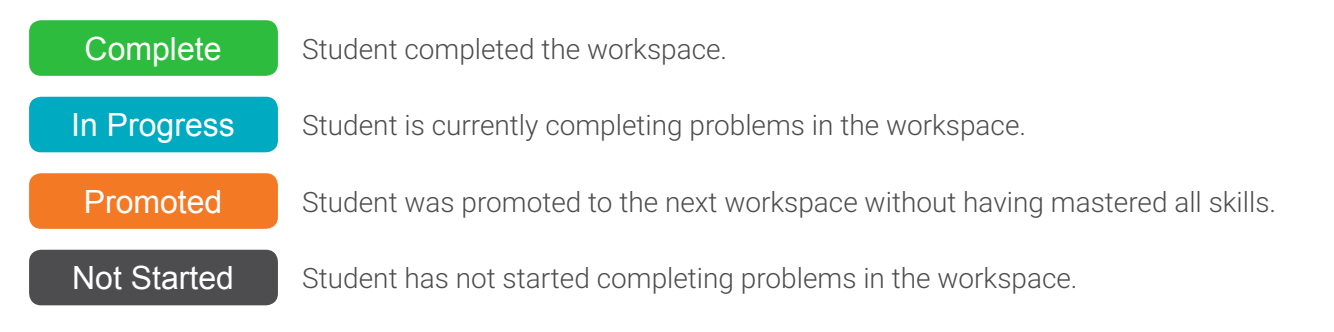